## Kaip patikrinti elektroninį formuliarą?

1. Prisijunkite prie mūsų bibliotekos elektroninio katalogo.

**2.** Įveskite prašomus duomenis: skaitytojo pažymėjimo numerį ir slaptažodį (tai Jūsų pavardė lietuviškomis raidėmis).

| Lietuvos Medicinos biblioteka                                                                                                    | <u>Oficiali bibliotekos</u><br>interneto svetainė                                                                                                    |
|----------------------------------------------------------------------------------------------------|----------------------------------------------------------------------------------------------------|
| Pradžia                                                                                                    | Pagalba   Registracija 🛛 🔤 🎇                                                                                                    |
| Elektroninis katalogas 🏾 Paieška 📕 Mano sritis 📔 Naudinga informacija                                                                                                    | Sistemos dalyvis: Svečias                                                                                                    |
| Paprasta Išplėstinė paieška Straipsnių paieška Nauji dokumentai Paieška sąrašuose Autoritetiniai įr                                                                                                    | rašai Unifikuota paieška                                                                                                    |
| 🕮 <u>Pradžia</u> · Paprasta paieška                                                                                                    |                                                                                                    |
|                                                                                                    | PATARIMAS VARTOTOJUI                                                                                                    |
| Prašome prisistatyti<br>Neteisingas skaitytojo pažymėjimo numeris arba slaptažodis. Pakartokite.<br>Skaitytojo pažymėjimo numeris<br>Slaptažodis<br>Registruotis                                                               | Apie kiekvieną paieškos langelio<br>galimybę galima sužinoti pelės<br>žymeklį nustačius ties langelio<br>pavadinimu, pvz. Asmenvardis,<br>Kolektyvas.<br><u>KATALOGAI IR DB</u><br><u>Elektroninis katalogas</u><br><u>Nacionalinės bibliografijos duomenų<br/>bankas</u> |
| Jei nesate registruotas šios bibliotekos skaitytojas ir neturite prisijungimo prie sistemos duomenų, turite užsiregistri<br>bibliotekoje. Tą padaryti galite per LIBIS interaktyvių paslaugų portalą <u>www.ibiblioteka.lt</u> | Tuoti šioje LIETUVOS BIBLIOGRAFIJA,<br>SERIJA B. Periodiniai leidiniai<br>lietuvių kalba, 1823-1940<br>LIETUVOS LEIDĖJAI<br>Leidinių mainams katalogas                                                                                                    |

## **3.** Spauskite mygtuką **Mano sritis**.

| Contractive Contractive Contra |                                                                        |  |  |  |  |  |  |
|----------------------------------------------------------------------------------------------------|------------------------------------------------------------------------|--|--|--|--|--|--|
|                                                                                                    | Pradžia   Pagalba   I                                                  |  |  |  |  |  |  |
| Elektroninis katalogas 🛛 Paieška 📔 Mane sritis 📔 Naud                                                                                                    | inga informacija Sistemos dalyvis:                                     |  |  |  |  |  |  |
| Paprasta Išplėstinė paieška Straipsnių paieška Nauj                                                                                                    | i dokumentai Paieška sąrašuose Autoritetiniai įrašai Unit              |  |  |  |  |  |  |
| 🔟 <u>Pradžia</u> · Paprasta paieška                                                                                                    |                                                                        |  |  |  |  |  |  |
| Paprasta paieška<br>Asmenvardis. Kolektyvas<br>Antraštė<br>Bet koks žodis                                                                                                    | Frazės pradžia 💌 🔜<br>Frazės pradžia 💌<br>Tik bibliografiniame įraše 💌 |  |  |  |  |  |  |
| Filtrai                                                                                                    |                                                                        |  |  |  |  |  |  |

**4.** Norėdami sužinoti, kokius leidinius buvote pasiėmęs ir jau grąžinote, kalendoriuje pasirinkite laikotarpį ir spauskite mygtuką **Ieškoti.** 

| Contraction Contraction Contra |               |                          |                   |                 |                   |  |  |  |
|----------------------------------------------------------------------------------------------------|---------------|--------------------------|-------------------|-----------------|-------------------|--|--|--|
|                                                                                                    |               |                          |                   |                 | Pradžia   Pagalba |  |  |  |
| Elektroninis kata                                                                                                    | logas 🛛 Paieš | ka   Mano sritis   Naudi | inga informacija  |                 | Sistemos dalyvis  |  |  |  |
| Mano užsakymai                                                                                                    | Mano kataloga | s Išsaugotos užklausos   | Užklausų istorija | Mano nustatymai |                   |  |  |  |
| 🔟 <u>Pradžia</u> <sup>,</sup> Užsakymų sąrašas                                                                                                    |               |                          |                   |                 |                   |  |  |  |
|                                                                                                    |               |                          |                   |                 |                   |  |  |  |
| Mano užsakymai                                                                                                    |               |                          |                   |                 |                   |  |  |  |
|                                                                                                    |               |                          |                   |                 |                   |  |  |  |
| Paieška pagal laikotarpį: (2016-09-05) - (2016-12-13) - Ieškoti                                                                                                    |               |                          |                   |                 |                   |  |  |  |
|                                                                                                    |               |                          |                   |                 |                   |  |  |  |
|                                                                                                    |               |                          |                   |                 |                   |  |  |  |

**5.** Norėdami pakeisti rezervuoto leidinio užsakymo aktualumo datą spauskite mygtuką **Redaguoti**. Aktualumo data negali būti vėlesnė už siūlomą. Taip pat galite panaikinti rezervuotą leidinio užsakymą paspaudus mygtuką **Panaikinti**.

## Užsakyti dokumentai

Neturite užsakytų dokumentų

## Užsakymų rezervavimai

| N | r. Bibliografinis aprašas                                                                                                    | Pageidavimo<br>data | Fondas kuriame<br>pateiktas<br>užsakymo<br>rezervavimas | Kelintas<br>eilėje | Veiksmai                |
|---|----------------------------------------------------------------------------------------------------|---------------------|---------------------------------------------------------|--------------------|-------------------------|
| 1 | Patologinė fiziologija : vadovėlis / A. Vileišis, R.<br>Kazakevičius, A. Kondrotas, V. Meškelevičius, V.<br>Stankaitis, S. Ročka Kaunas : "Mokslo" leidykl<br>: Vitae Litera, 2016 536, [12] p ISBN<br>978-609-454-211-4 | 2016-12-23          | Bendrasis fondas                                        | 1                  | Redaguoti<br>Panaikinti |

6. Baigę darbą, atsijunkite iš sistemos.